# **Student Instructions for Online Registration in MyAntioch**

### **Getting Started/Logging In**

• You will access the registration system through the MyAntioch icon available on AUDirect.

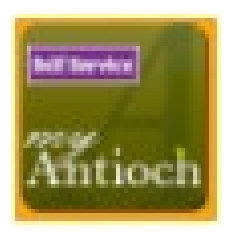

• After clicking on MyAntioch, you will enter a landing page with many options like the screenshot below.

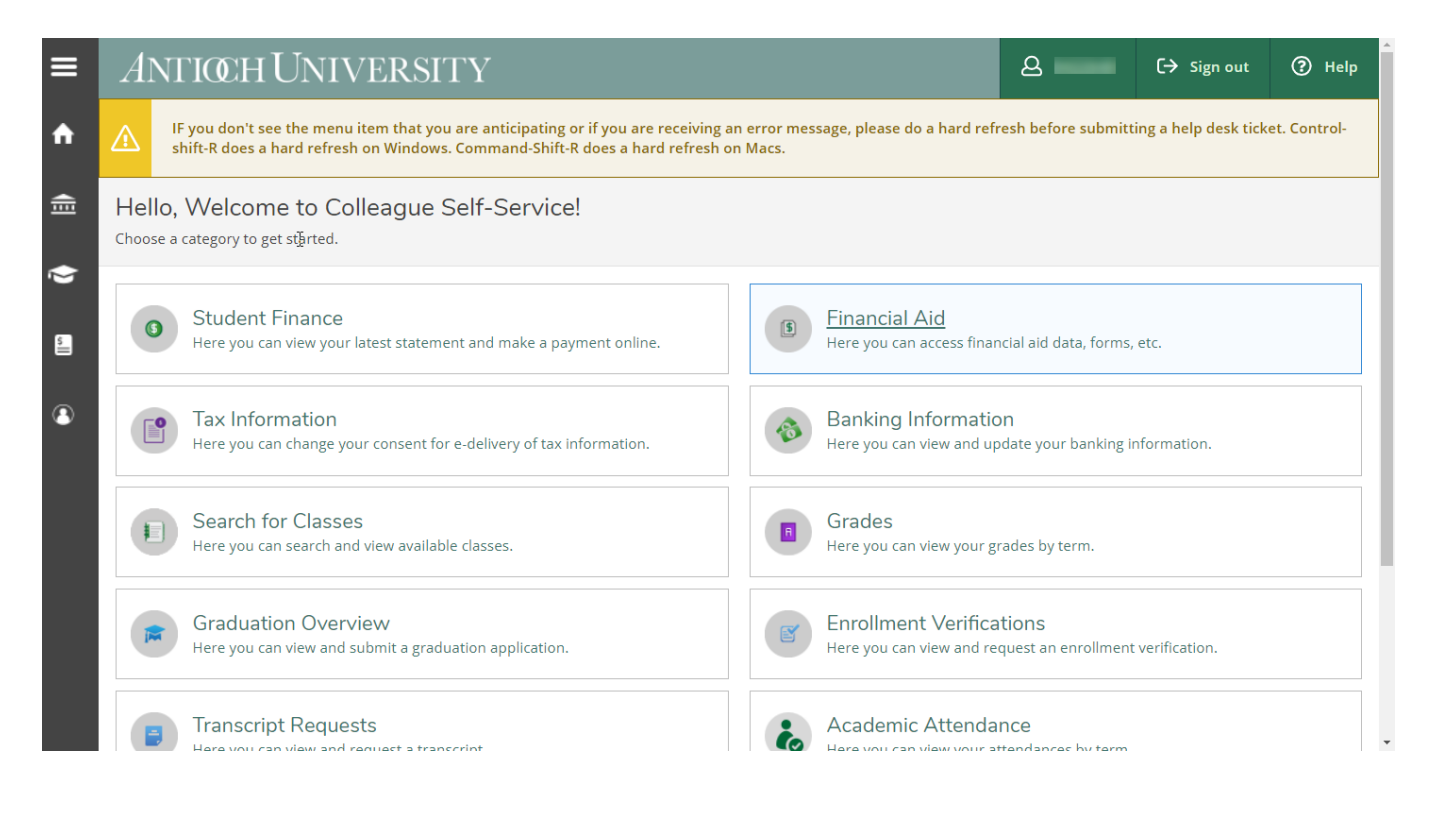

\*\*\*Don't worry if you see different options than the ones displayed here!

### **Check for Holds**

• On the homepage, you can view any holds that are on your record. Holds in red block registration from processing. Follow the message accompanying the hold and contact the office indicated to assist you with resolving the hold(s) before attempting to register. Other holds may appear on your record, but yellow (warning) and blue (informational) will not restrict your registration.

| ■        | ANTIOCH UNIVERS                                                              | ITY                                                                                               |                                      | 8                               | 〔→ Sign out          | ⑦ Help           | 1     |
|----------|------------------------------------------------------------------------------|---------------------------------------------------------------------------------------------------|--------------------------------------|---------------------------------|----------------------|------------------|-------|
| A        | IF you do wt see the menu item that the shift-R does a hard refresh on Windo | you are anticipating or if you are receiving an e<br>ws. Command-Shift-R does a hard refresh on N | rror message, please do a l<br>lacs. | hard refresh before             | submitting a help c  | lesk ticket. Con | trol- |
|          | Hello, Welcome to Colleague<br>Choose a category to get started.             | e Self-Service!                                                                                   |                                      |                                 |                      |                  |       |
| <u>م</u> | Notifications                                                                |                                                                                                   |                                      |                                 |                      |                  |       |
|          | Title                                                                        | Details                                                                                           |                                      |                                 | Link                 |                  |       |
| 3        | ① Admission Req'd Material Hold                                              | You have an Admissions Required Materials Horegistering.                                          | old. Please contact the Adm          | ission Office before            |                      |                  |       |
|          | Student Finance<br>Here you can view your latest state                       | ment and make a payment online.                                                                   | Financial Aic                        | )<br>ess financial aid data     | a, forms, etc.       |                  |       |
|          | Tax Information<br>Here you can change your consent                          | for e-delivery of tax information.                                                                | Banking Info                         | ormation<br>w and update your b | panking information. |                  |       |
|          | Grades<br>Here vou can view vour grades by t                                 | erm                                                                                               | Graduation (                         | Overview                        | uation application   |                  |       |

## Search for Classes

• On the homepage, select "Search for Classes."

| ≡           | ANTIOCH UNIVERSITY                                                                                                    |                                   |                                             | 8                   | C→ Sign out          | ? Help       |
|-------------|----------------------------------------------------------------------------------------------------|-----------------------------------|---------------------------------------------|---------------------|----------------------|--------------|
| A           | IF you don't see the menu item that you are anticipating or if you are receiving shift-R does a hard refresh on Windows. Command-Shift-R does a hard refresh | an error message, ple<br>on Macs. | ase do a hard refresl                       | h before submitti   | ng a help desk ticke | et. Control- |
| Ē           | Hello, Welcome to Colleague Self-Service!<br>Choose a category to get started.                                                                               |                                   |                                             |                     |                      |              |
| <b>&gt;</b> | Student Finance<br>Here you can view your latest statement and make a payment online.                                                                        | Finan<br>Here yo                  | i <b>cial Aid</b><br>ou can access financia | ıl aid data, forms, | etc.                 |              |
| 3           | Tax Information<br>Here you can change your consent for e-delivery of tax information.                                                                       | Bank<br>Here yo                   | ing Information<br>ou can view and upda     | te your banking in  | formation.           |              |
|             | Search for Classes<br>Here you can search and view available classes.                                                                                        | Grade<br>Here yo                  | es<br>ou can view your grad                 | es by term.         |                      |              |

• The "Search for Classes" page allows you to search for classes using one or multiple criteria. Select at least one criteria and hit "Submit" to view active sections.

| ≡        | í   | After adding sections, you mu<br>cap icon "Academics" on the | ust go to<br>left tool | o "Register for Classes" t<br>bar and selecting "Regis | to finish the registration pr<br>ster for Classes". | ocess. You can access "Register | for Classes" by expanding the academic      |
|----------|-----|--------------------------------------------------------------|------------------------|--------------------------------------------------------|-----------------------------------------------------|---------------------------------|---------------------------------------------|
| A        | Sea | arch for Classes                                             |                        |                                                        |                                                     |                                 | Use only to search for specific courses $Q$ |
| Ē        | Te  | erm                                                          |                        | Meeting Start Date                                     | Meeting End Date                                    | ß                               |                                             |
| <u>چ</u> | Co  | 2021 Fall Quarter                                            |                        | M/d/yyyy                                               | M/d/yyyy                                            |                                 |                                             |
|          |     | Subject                                                      | <b>`</b>               | Course number                                          | Section                                             |                                 |                                             |
| (2)      |     | Subject                                                      | <b>`</b>               | Course number                                          | Section                                             |                                 |                                             |
|          |     | Subject                                                      | ~                      | Course number                                          | Section                                             |                                 |                                             |
|          | Da  | + Add More                                                   |                        |                                                        |                                                     |                                 |                                             |
|          |     | -,                                                           |                        |                                                        |                                                     |                                 |                                             |

• All classes that meet the criteria you entered in the advanced search are now shown on the grid below. To view, scroll down the page or sort the column headings using the sort arrow.

| ≡        | í           | After adding sections, you<br>cap icon "Academics" on t                         | must g<br>he left t | o to "Register for<br>coolbar and select | Classes" to finish<br>ing "Register for ( | the registr<br>Classes". | ation process. Yo | u can access "Register f | for Classes" | by expanding the acade      | emic                       |
|----------|-------------|---------------------------------------------------------------------------------|---------------------|------------------------------------------|-------------------------------------------|--------------------------|-------------------|--------------------------|--------------|-----------------------------|----------------------------|
| <b>↑</b> | Sea<br>< Ba | arch for Classes                                                                |                     |                                          |                                           |                          |                   |                          | Use only to  | search for specific course: | s Q                        |
| <u></u>  | Fi          | Iter Results Hide                                                               |                     | Filters Applied: (                       | Antioch Univ Santa                        | Barbara X                | 2021 Fall Quarter | x k                      |              |                             |                            |
| ۲        | Av          | vailability                                                                     | ^                   | Add To<br>Schedule                       | Term 💊                                    | Status 💊                 | Section Name      | Title                    | Ŷ            | Dates 💊                     | Meetin                     |
| \$       |             | Open and Waitlisted Sections<br>Open Sections Only                              |                     | Add                                      | 2021 Fall Quarter                         | Open                     | <u>CDE-3060-1</u> | Media, Technology &      | Children     | 9/27/2021-12/20/2021        | 9/27/2<br>TBD (C           |
| ٩        | Su          | ibjects                                                                         | ^                   | Add                                      | 2021 Fall Quarter                         | Open                     | <u>CDE-3200-1</u> | Parent/Child Relations   | ships        | 9/27/2021-12/20/2021        | T 6:15-<br>9/27/2<br>(REM) |
|          |             | CDE Child Dvlpmt & Education<br>DC AUSB Diss Continuation (1                    | (2)<br>)            | Add                                      | 2021 Fall Quarter                         | Open                     | DC-7000-TEST +\$  | Dissertation Continua    | tion         | 10/5/2021-12/7/2021         | 10/5/2<br>TBD (T           |
|          |             | ECO Ecology (1)<br>PSC Graduate Psychology (9)<br>TEP Teacher Education Prep (1 |                     | Add                                      | 2021 Fall Quarter                         | Open                     | <u>ECO-3450-1</u> | Global Environmntl St    | udies        | 9/27/2021-12/20/2021        | 9/27/2<br>(ONL)            |
| 1        | Sho         | w All Subjects                                                                  |                     | Add                                      | 2021 Fall Quarter                         | Open                     | PSC-5011-1        | Psychotherapy in Con     | text         | 9/27/2021-12/20/2021        | T 1:00-<br>9/27/2          |

• If you wish to change your search, you can select or remove additional filters on the left hand side using "Filter Results".

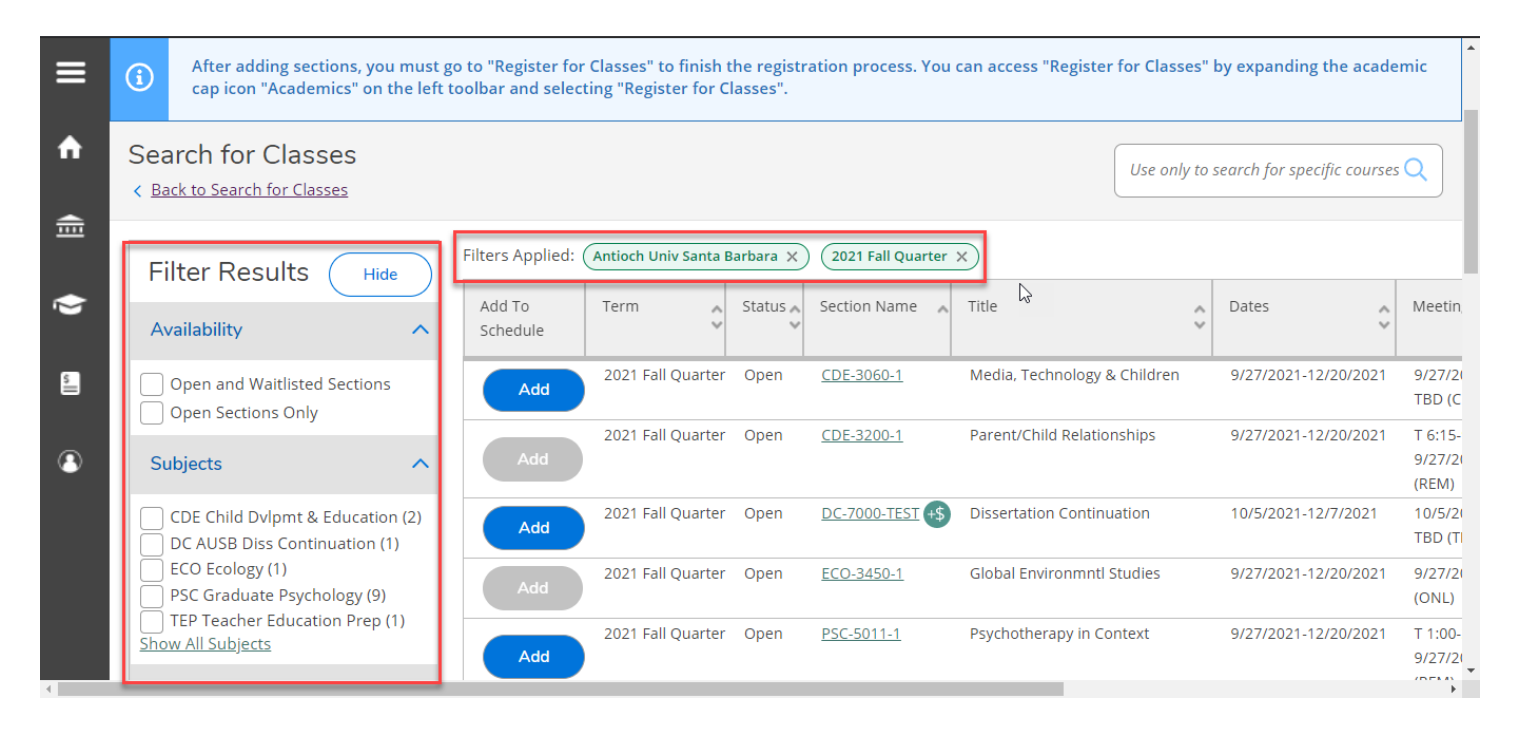

• To view all information about a particular class, select "Add" or select the hyperlink under the Section Name column.

|   |                                                              | _      | Filters Applied: ( | Antioch Univ Santa B | arbara X | 2021 Fall Quarter | ×                              |                      |                             |
|---|--------------------------------------------------------------|--------|--------------------|----------------------|----------|-------------------|--------------------------------|----------------------|-----------------------------|
| ń | Filter Results Hide                                          | )<br>^ | Add To<br>Schedule | Term                 | Status 🝾 | Section Name      | Title                          | Dates                | Meetin,                     |
| ŧ | Open and Waitlisted Sections Open Sections Only              |        | Add                | 2021 Fall Quarter    | Open     | <u>CDE-3060-1</u> | Media, Technology & Children   | 9/27/2021-12/20/2021 | 9/27/20<br>TBD (C           |
| ۲ | Subjects                                                     | ^      | Add                | 2021 Fall Quarter    | Open     | CDE-3200-1        | Parent/Child Relationships     | 9/27/2021-12/20/2021 | T 6:15-<br>9/27/2(<br>(REM) |
| 5 | CDE Child Dvlpmt & Education ( DC AUSB Diss Continuation (1) | (2)    | Add                | 2021 Fall Quarter    | Open     | DC-7000-TEST +\$  | Dissertation Continuation      | 10/5/2021-12/7/2021  | 10/5/2(<br>TBD (TI          |
|   | PSC Graduate Psychology (9)                                  |        | Add                | 2021 Fall Quarter    | Open     | <u>ECO-3450-1</u> | Global Environmntl Studies     | 9/27/2021-12/20/2021 | 9/27/2(<br>(ONL)            |
| • | Show All Subjects                                            |        | Add                | 2021 Fall Quarter    | Open     | PSC-5011-1        | Psychotherapy in Context       | 9/27/2021-12/20/2021 | T 1:00-<br>9/27/2(<br>(REM) |
|   | Antioch Univ Santa Barbara (19)                              | ))     | Add                | 2021 Fall Quarter    | Open     | <u>PSC-5040-1</u> | Human Development and Diversty | 9/27/2021-12/20/2021 | T 6:00-<br>9/27/2(<br>(REM) |
|   | Terms                                                        | ^      | Add                | 2021 Fall Quarter    | Open     | <u>PSC-5051-1</u> | Multicultural Awareness        | 9/27/2021-12/20/2021 | T 9:00-<br>9/27/20          |

• To add a class to your schedule select "Add" under the "Add to Schedule" column. Then select "Add Section" from the section pop up.

|        | Schedule                             |                                      | ~                     | ~           |                          |           |         |
|--------|--------------------------------------|--------------------------------------|-----------------------|-------------|--------------------------|-----------|---------|
| n AM/I | Section Deta                         | ils                                  |                       |             |                          |           | nal Res |
|        | WRT-3950-TEST L<br>2021 Fall Quarter | iterary Theory Socia                 | l Change              |             |                          |           | •<br>зу |
|        | Instructors                          | Tara L.<br>Rhinehart                 | ( <u>trhinehart</u>   | @antioch.ed | l <u>u</u> , 937-769-18. | 22)       | -       |
|        | Meeting                              | W 1:00 PM - 3:50                     | ) PM                  |             |                          | $\square$ |         |
|        | Information                          | 10/5/2021 - 12/2<br>Antioch Univ Sar | 0/2021<br>nta Barbara | , (Remote)  |                          |           | ial Cha |
|        | Dates                                | 10/5/2021 - 12/2                     | 20/2021               |             |                          |           |         |
|        | Registration<br>Deadline             | 10/4/2021                            |                       |             |                          |           | ial Cha |
|        | Add Deadline                         | 10/17/2021                           |                       |             |                          |           |         |
|        | Drop Deadline<br>w/100% tuition      | 11/13/2021                           |                       |             |                          |           | lal Cha |
|        |                                      | Close                                |                       |             | Add Section              |           |         |
| (7)    | И                                    | < Page                               | 1 of 1                | >           | N                        |           |         |

- When you select "Add Section" from the section pop up, a notification in the upper right hand notification box will tell you that the class "has been placed on your schedule \*\*Please remember that this notification does not mean that you have been registered for this class. It only means that it has been added to your schedule so you can register for it through the "Register for Classes" button.
  - Please note that other notifications may also pop up in the right hand corner when you add a section to your schedule. These are information notifications that may affect your ability to register for these sections.

| ≡        | A           | NTIOCH UNIV                                                   | ER                   | SITY                                     |                                              |                        |                                    |        | 8                        | (→ Sigr    | n out    | ⑦ Help            | 1                   |
|----------|-------------|---------------------------------------------------------------|----------------------|------------------------------------------|----------------------------------------------|------------------------|------------------------------------|--------|--------------------------|------------|----------|-------------------|---------------------|
| ♠        | Acad        | emics • Search for Classes                                    |                      |                                          |                                              |                        |                                    | ~      | WRT-3950-TEST            | has beer   | n placed | on the schedu     | le.                 |
| <b>a</b> | ⚠           | IF you don't see the menu it<br>Control-shift-R does a hard r | em tha<br>refresh    | at you are anticip<br>on Windows. Co     | oating or if you are<br>ommand-Shift-R do    | receiving<br>es a hard | an error messag<br>refresh on Macs | e, ple | ease do a hard refresł   | n before s | submitti | ng a help desk    | ticket.             |
| 1        | í           | After adding sections, you m<br>cap icon "Academics" on the   | nust go<br>e left to | to "Register for<br>oolbar and select    | Classes" to finish t<br>ing "Register for Cl | he registr<br>lasses". | ation process. Ye                  | ou ca  | n acces "Register for    | Classes"   | by expa  | nding the acad    | lemic               |
| 5        | Sea<br>< Ba | arch for Classes                                              |                      |                                          |                                              |                        |                                    |        | U                        | se only to | search f | or specific cours | es Q                |
| ٩        | Fi          | ilter Results Hide                                            | )<br>^               | Filters Applied: (<br>Add To<br>Schedule | Antioch Univ Santa B                         | Status                 | 2021 Fall Quart                    | er X   | )<br>Title               | \$<br>*    | Dates    |                   | Meetin              |
|          |             | Open and Waitlisted Sections<br>Open Sections Only            |                      | Add                                      | 2021 Fall Quarter                            | Open                   | CDE-3060-1                         | 1      | Media, Technology & Ch   | ildren     | 9/27/2   | 2021-12/20/2021   | 9/27/20<br>TBD (C   |
| 4        | Su          | ubiects                                                       | ^                    | Add                                      | 2021 Fall Quarter                            | Open                   | <u>CDE-3200-1</u>                  | F      | Parent/Child Relationshi | ps         | 9/27/2   | 2021-12/20/2021   | T 6:15-<br>9/27/2(▼ |

### **Register for Classes**

\*If you have not already added classes to your schedule through the "Search for Classes" function, please stop and go read those instructions before continuing.

• After adding section(s), you must go to "Register for Class" to finish the registration process. You can access "Register for Classes" by expanding the academic cap icon "Academics" on the left tool bar and selecting "Register for Classes".

| ≡ |                          | A    | NTICCH UNI                                                                 | IVERSIT                                     | Υ                                           |                           | 2                                            | 〔→ Sign out                                  | ⑦ Help                 | Î |
|---|--------------------------|------|----------------------------------------------------------------------------|---------------------------------------------|---------------------------------------------|---------------------------|----------------------------------------------|----------------------------------------------|------------------------|---|
| ♠ | Home                     | Acad | emics • Search for Classe                                                  | es                                          |                                             |                           |                                              |                                              |                        |   |
| ŧ | Financial Information 🗸  | ⚠    | IF you don't see the me<br>refresh before submitt<br>hard refresh on Macs. | enu item that you a<br>ing a help desk ticl | are anticipating or<br>ket. Control-shift-R | if you are<br>does a ha   | receiving an error n<br>rd refresh on Windo  | nessage, please do a<br>ows. Command-Shit    | a hard<br>t-R does a   |   |
| 0 | Academics A              | i    | After adding sections, y<br>for Classes" by expand                         | you must go to "Re<br>ing the academic c    | gister for Classes"<br>ap icon "Academic    | to finisht<br>s" on the l | he registration proc<br>eft toolbar and sele | ess. You can access<br>cting "Register for ( | "Register<br>Classes". |   |
|   | Register for Classes     | Sea  | arch for Classes                                                           |                                             |                                             |                           |                                              | Use only to search                           | for speci Q            |   |
|   | Search for Classes       |      |                                                                            |                                             |                                             |                           |                                              |                                              |                        |   |
|   | Grades                   | F    | ilter Results<br>Hide                                                      | Filters Applied: (<br>Add To<br>Schedule    | Antioch Univ Santa B                        | arbara X                  | Section Name                                 | Title                                        | Ŷ                      | С |
|   | Graduation Overview      | A    | vailability                                                                | Add                                         | 2021 Fall Quarter                           | Open                      | CDE-3060-1                                   | Media, Technology 8                          | Children               | ç |
|   | Enrollment Verifications |      | Open and Waitlisted<br>Sections                                            | Add                                         | 2021 Fall Quarter                           | Open                      | <u>CDE-3200-1</u>                            | Parent/Child Relation                        | nships                 | ç |

• You are now on the "Register for Classes" page. You will notice that your schedule for the current term is the first thing you see. You will need to go to the top of the page and hit the forward arrow to access the upcoming term you want to register for.

| ■        | A     | NTI@HUNIVERSITY                                                                             |                                |                              |                                    |                              | 6                  | 3                   | 〔→ Sign out          | ⑦ Help         |
|----------|-------|---------------------------------------------------------------------------------------------|--------------------------------|------------------------------|------------------------------------|------------------------------|--------------------|---------------------|----------------------|----------------|
| ♠        | Acade | emics Register for Classes                                                                  |                                |                              |                                    |                              |                    |                     |                      |                |
| <u>ش</u> |       | IF you don't see the menu item that you are<br>Control-shift-R does a hard refresh on Windo | anticipating or<br>ws. Command | if you are r<br>-Shift-R doe | eceiving an err<br>s a hard refres | or message, pl<br>h on Macs. | ease do a har      | d refresh befor     | e submitting a he    | p desk ticket. |
| ⇒        | Reg   | gister for Classes                                                                          |                                |                              |                                    |                              | $\bigtriangledown$ | Use only            | to search for specif | ic courses Q   |
| s<br>    | Sc    | hedule     Petitions & Waivers        2021 Fall Quarter                                     |                                |                              |                                    |                              |                    | Reg                 | ister Now            |                |
|          |       | Filter Sections     Image: Save to iCal                                                     |                                | Print                        | Not Re                             | egistered: 9.00              | Credits <b>Enr</b> | olled: 3.00 Cred    | dits Waitlisted:     | 0.00 Credits   |
|          |       | ADS-3170-1: Counseling Addiction & Co-<br>Occu X                                            | 10am                           | Sun                          | Mon                                | Tue                          | Wed                | Thu<br>ADS-3170-1 × | Fri                  | Sat            |
|          |       | ✓ Not Registered                                                                            | 11am                           |                              |                                    |                              |                    |                     |                      |                |

- When you reach the correct term, you will notice that the classes you've added through "Search for Classes" show up on the left hand tool bar and the calendar grid on the center/right of the page. These are all color coded:
  - o green=registered
  - o yellow=not yet registered
  - o red means=conflict with another class

\*Also, classes that have no meeting times (asynchronous) will appear at the bottom of the calendar grid.

| View other sections                                                            | *  | Sun | Mon | Tue                 | Wed           | Thu                                   | Fri | Sat |
|--------------------------------------------------------------------------------|----|-----|-----|---------------------|---------------|---------------------------------------|-----|-----|
| View other sections                                                            | 10 | )am |     |                     |               | ADS-3170-1 ×                          |     |     |
| ECO-3450-1: Global Environmntl Studies                                         | 11 | Lam |     |                     |               |                                       |     |     |
| ✓ Not Registered                                                               | 12 | 2pm |     |                     | Ç             | · · · · · · · · · · · · · · · · · · · |     |     |
| Credits: 3.00 Credits                                                          | 1  | Lpm |     |                     | WRT-3950-TEST |                                       |     |     |
| Grading: Credit<br>Instructor: Dawn A. Murray, Ph.D<br>9/27/2021 to 12/20/2021 | 2  | 2pm |     |                     | -             |                                       |     |     |
| Seats Available: 24                                                            | 3  | 3pm |     |                     |               |                                       |     |     |
| <ul> <li>Meeting Information</li> </ul>                                        | 2  | 1pm |     |                     |               |                                       |     |     |
| Register                                                                       |    |     |     |                     |               |                                       |     |     |
|                                                                                | 5  | 5pm |     |                     |               |                                       |     |     |
| View other sections                                                            | e  | 5pm |     | <u>CDE-3200-1</u> × |               |                                       |     |     |
| WRT 2000 TEST, Literary Theory Social Charge                                   | 7  | 7pm |     |                     |               |                                       |     |     |
| wki-5950-rEST: Literary Theory Social Change                                   |    |     |     |                     |               |                                       |     |     |

• To register for all of the classes on your schedule, you can select the "Register Now" button above the calendar grid.

| ANTIOCH UNIVERSITY                                                                          |                      |                          |                                  |                         |                    |                   | 8                   | 〔→ Sign out            | ⑦ Help       |
|---------------------------------------------------------------------------------------------|----------------------|--------------------------|----------------------------------|-------------------------|--------------------|-------------------|---------------------|------------------------|--------------|
| Academics · Register for Classes                                                            |                      |                          |                                  |                         |                    |                   |                     |                        |              |
| IF you don't see the menu item that you are ant does a hard refresh on Windows. Command-Shi | icipatin<br>ft-R doe | ig or if yo<br>es a hard | u are receiving<br>refresh on Ma | g an error messa<br>cs. | ige, please do a l | nard refresh befo | ore submitting a he | lp desk ticket. Cont   | rol-shift-R  |
| Register for Classes                                                                        |                      |                          |                                  |                         |                    | $\square$         | Use only to s       | earch for specific cou | rses as si 🔍 |
| Schedule Petitions & Waivers                                                                |                      |                          |                                  |                         |                    |                   |                     |                        |              |
| X   2021 Fall Quarter                                                                       |                      |                          |                                  |                         |                    |                   | Regis               | ter Now                |              |
|                                                                                             |                      |                          | 🔒 Print                          |                         | Not Register       | ed: 9.00 Credits  | Enrolled: 3.00 Cre  | edits Waitlisted: (    | ).00 Credits |
| ✓ View other sections                                                                       | *                    |                          | Sun                              | Mon                     | Tue                | Wed               | Thu                 | Fri                    | Sat          |
|                                                                                             |                      | 10am                     |                                  |                         |                    |                   | ADS-3170-1 ×        |                        | •            |
| ECO-3450-1: Global Environmntl Studies X                                                    |                      | 11am                     |                                  |                         |                    |                   | -                   |                        |              |
|                                                                                             |                      | 12pm                     |                                  |                         |                    |                   |                     |                        |              |

• To register for classes one at a time, you can hit the register button on the section in the tool bar on the left hand side.

| 2021 Fail Quarter                                           |        |         |           |                     | Register Now           |                                       |                     |                      |  |  |  |
|-------------------------------------------------------------|--------|---------|-----------|---------------------|------------------------|---------------------------------------|---------------------|----------------------|--|--|--|
| Filter Sections                                             |        | 🔒 Print | $\supset$ | Not Registere       | <b>d:</b> 9.00 Credits | Enrolled: 3.00 Cr                     | edits <b>Waitli</b> | <b>sted:</b> 0.00 Cr |  |  |  |
| View other sections                                         | •      | Sun     | Mon       | Tue                 | Wed                    | Thu                                   | Fri                 | Sat                  |  |  |  |
|                                                             | 10am   |         |           |                     |                        | ADS-3170-1 X                          |                     |                      |  |  |  |
| ECO-3450-1: Global Environmntl Studies X                    | 11am   |         |           |                     | 3                      | · · · · · · · · · · · · · · · · · · · |                     |                      |  |  |  |
| ✓ Not Registered                                            | 12pm   |         |           |                     |                        |                                       |                     |                      |  |  |  |
| Credits: 3.00 Credits<br>Gradine: Credit                    | 1pm    |         |           |                     | <u>WRT-3950-TEST</u>   |                                       |                     |                      |  |  |  |
| Instructor: Dawn A. Murray, Ph.D<br>9/27/2021 to 12/20/2021 | 2pm    |         |           |                     |                        |                                       |                     |                      |  |  |  |
| Seats Available: 24                                         | 3pm    |         |           |                     |                        |                                       |                     |                      |  |  |  |
| V Meeting Information                                       | 4pm    |         |           |                     |                        |                                       |                     |                      |  |  |  |
| Register                                                    | 5pm    |         |           |                     |                        |                                       |                     |                      |  |  |  |
| View other sections                                         |        |         |           |                     |                        |                                       |                     |                      |  |  |  |
|                                                             | 6pm    |         |           | <u>CDE-3200-1</u> × |                        |                                       |                     |                      |  |  |  |
|                                                             | 7.0.00 |         |           |                     |                        |                                       |                     | 1                    |  |  |  |

\*\*Remember that you are only registered for a class if it is green and says "Registered" or "Registered, not yet started" on the section on the toolbar to the left.

#### **Drop Classes**

• If you need to drop a class, go to the "Register for Classes" page. Use the arrows to find the term from which you want to drop a class.

| ≡ | A    | NTIOCH UNIVERSITY                                                                                                    |              |                             | ප                          | 〔→ Sign out                  | ⑦ Help        |  |  |  |  |
|---|------|----------------------------------------------------------------------------------------------------|--------------|-----------------------------|----------------------------|------------------------------|---------------|--|--|--|--|
| ٨ | Acad | emics • Register for Classes                                                                                                    |              |                             |                            |                              |               |  |  |  |  |
| Ē |      | IF you don't see the menu item that you are anticipating or if you are receiving an error message, please do a hard refresh before submitting a help desk ticket.<br>Control-shift-R does a hard refresh on Windows. Command-Shift-R does a hard refresh on Macs. |              |                             |                            |                              |               |  |  |  |  |
| ٢ | Re   | gister for Classes                                                                                                    |              |                             |                            | se only to search for specij | fic courses Q |  |  |  |  |
|   | So   | hedule     Petitions & Waivers        2021 Fall Quarter                                                                                                    |              |                             |                            | Register Now                 |               |  |  |  |  |
|   | (    | Filter Sections     Image: Save to iCal                                                                                                    | Print Not Re | e <b>gistered:</b> 9.00 Cro | edits <b>Enrolled:</b> 3.0 | 00 Credits Waitlisted:       | 0.00 Credits  |  |  |  |  |
|   |      | ADS-3170-1: Counseling Addiction & Co-<br>Occu × 10am                                                                                                    | Sun Mon      | Tue                         | Wed Th                     | u Fri                        | Sat           |  |  |  |  |
|   |      | ✓ Not Registered 11am                                                                                                    |              |                             |                            |                              | ,             |  |  |  |  |

• If the class is allowed to be dropped, there will be a "Drop" button on the section displayed on the section toolbar on the left hand side.

| Crea                  | ts: 3.00 Credits                                             |  |  |  |  |  |
|-----------------------|--------------------------------------------------------------|--|--|--|--|--|
| Grad<br>Insti<br>10/5 | ng: Credit<br>Ictor: Tara L. Rhinehart<br>2021 to 12/20/2021 |  |  |  |  |  |
| Ě                     | eeting Information                                           |  |  |  |  |  |
| Drop                  |                                                              |  |  |  |  |  |

• A pop-up will appear asking what classes you want to drop and/or add. Select the appropriate classes and hit update.

| C > 2021 Fall Quart                                         | < > 2021 Fall Quarter                                                             |                    |                         |                                              |  |  |
|-------------------------------------------------------------|-----------------------------------------------------------------------------------|--------------------|-------------------------|----------------------------------------------|--|--|
|                                                             | Register and Drop Sections<br>You have elected to drop: ECO-345                   | 0-1 (2.00 Credits) | <b>rolled:</b> 6.00 Cre | rolled: 6.00 Credits Waitlisted: 0.00 Credit |  |  |
| V Meeting Information                                       |                                                                                   |                    | Thu                     | Fri Sat                                      |  |  |
| Register                                                    | Select sections to drop:<br>Select sections to drop:<br>ECO-3450-1 (2.00 Credits) |                    | <u>DS-3170-1</u> ×      |                                              |  |  |
| ✓ View other sections                                       | WRT-3950-TEST (2.00 Credits)                                                      |                    |                         |                                              |  |  |
| ECO-3450-1: Global Environmntl S                            | Select sections to add:<br>ADS-3170-1 (2.00 Credits)                              |                    |                         |                                              |  |  |
| ✓ Registered, but not started                               |                                                                                   |                    |                         |                                              |  |  |
| Credits: 3.00 Credits<br>Grading: Credit                    | CDE-3200-1 (2.00 Credits)                                                         |                    |                         |                                              |  |  |
| Instructor: Dawn A. Murray, Ph.D<br>9/27/2021 to 12/20/2021 | Cancel Update                                                                     |                    |                         |                                              |  |  |
| V Meeting Information                                       |                                                                                   |                    |                         |                                              |  |  |

• Check your schedule on "Register for Classes". The classes were dropped if they are now yellow or red and no longer say "Registered" or "Registered, not yet started".

\*\*Remember that you cannot drop yourself from all classes online. To withdraw from all classes for the term, please contact your Student Services Office.